## Pregled knjižb za obračun DDV v sistemu ÓSS

Zadnja sprememba 07/11/2024 3:31 pm CET

Če smo aktivirali posebno ureditev DDV (OSS) in program pri izdaji računa končnemu potrošniku v drugo državo članico pripravi na temeljnici knjižbo in zapiše odstotek DDV in naziv države, datum obdobja DDV ter izračuna vrednost osnove in DDV-ja te države.

| 1 Knjižbe vključene v posebno ureditev DDV (OSS) preverimo v meniju           |                   |  |   |                   |                    |      |            |    |                            |
|-------------------------------------------------------------------------------|-------------------|--|---|-------------------|--------------------|------|------------|----|----------------------------|
| Knjigovodstvo > Dvostavno knjigovodstvo > Knjižbe.                            |                   |  |   |                   |                    |      |            |    |                            |
| 2 Vnesemo datum temeljnice.                                                   |                   |  |   |                   |                    |      |            |    |                            |
| 3 Če se želimo omejiti na posamezno obdobje DDV, vnesemo tudi <b>datum</b>    |                   |  |   |                   |                    |      |            |    |                            |
| za DDV.                                                                       |                   |  |   |                   |                    |      |            |    |                            |
| 4 Označimo poje <b>Knjižbe za obračun DDV v sistemu OSS.</b>                  |                   |  |   |                   |                    |      |            |    |                            |
| 5                                                                             |                   |  |   |                   |                    |      |            |    |                            |
| Program bo na preglednici prikazal:                                           |                   |  |   |                   |                    |      |            |    |                            |
| <ul> <li>knjižbe izdanih računov po posebni ureditvi DDV (OSS) ter</li> </ul> |                   |  |   |                   |                    |      |            |    |                            |
| <ul> <li>knjižbe morebitne temeljnice tečajnih razlik za OSS.</li> </ul>      |                   |  |   |                   |                    |      |            |    | DSS.                       |
| Knjižbe                                                                       |                   |  |   |                   |                    |      |            |    | 6 î Ø                      |
| × Zapri Natisni osnovno Natisni napredno Zamenjava konta                      |                   |  |   |                   |                    |      |            |    |                            |
|                                                                               | Vrsta temeljnice: |  | ~ | Datum temeljnice: | 01.08.2023         | ] -  | 31.08.2023 | e  |                            |
|                                                                               | Opis:             |  |   | Datum:            | Ċ                  | ] -  |            | 63 | Knjižbe ~                  |
|                                                                               | Analitika:        |  | ~ | Datum za DDV:     | 01.08.2023         | ] -  | 31.08.2023 | e  |                            |
|                                                                               | Stranka:          |  | ~ | Konto:            |                    |      |            | ~  |                            |
|                                                                               | Delavec:          |  | ~ |                   |                    |      |            |    | Davek na finančne storitve |
|                                                                               | Status:           |  | ~ | Znesek:           |                    | -    |            |    |                            |
|                                                                               | Denarna enota:    |  | ~ | _                 | Breme v denarni er | ioti |            | ~  |                            |

## Pregled knjižb po potrditvi obračuna DDV

Po potrditvi obračuna DDV preverimo skladnost obračuna DDV z zneski v bruto bilanci.

Breme v denarni enoti Knjižbe za obračun DDV v sistemu OSS

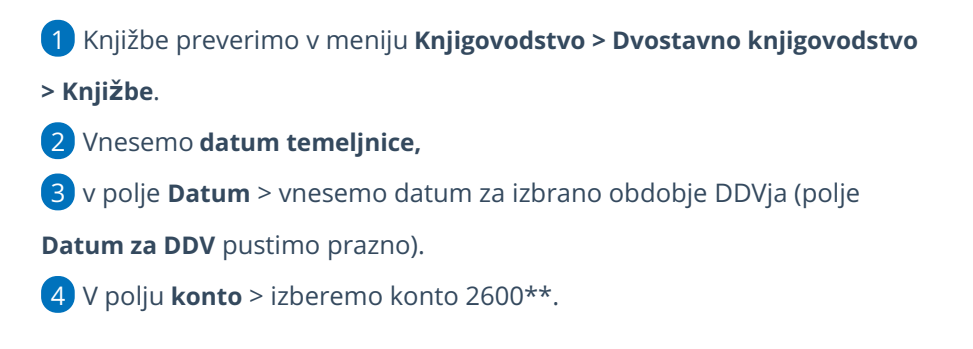

## minimax

5 Polje Knjižbe za obračun DDV v sistemu OSS NE sme biti označeno.

6 Kliknemo **Najdi** in preverimo skladnost zneskov v breme in dobro.